# 硬碟安裝指南

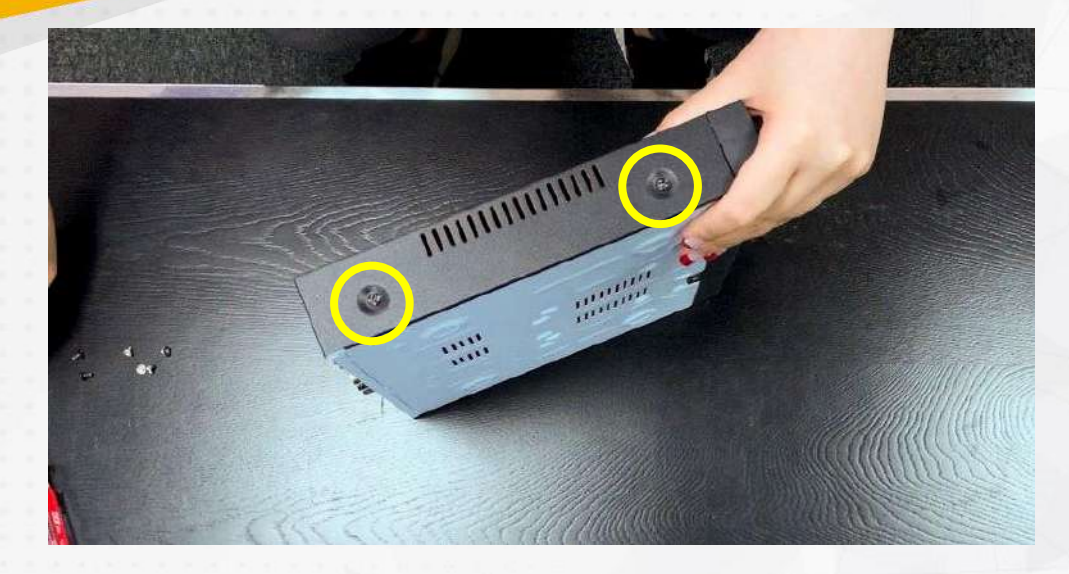

第一步,我們要把機器的左右側的四個螺絲孔解開 (圖片中黃色圈起來的就是主角螺絲孔!)

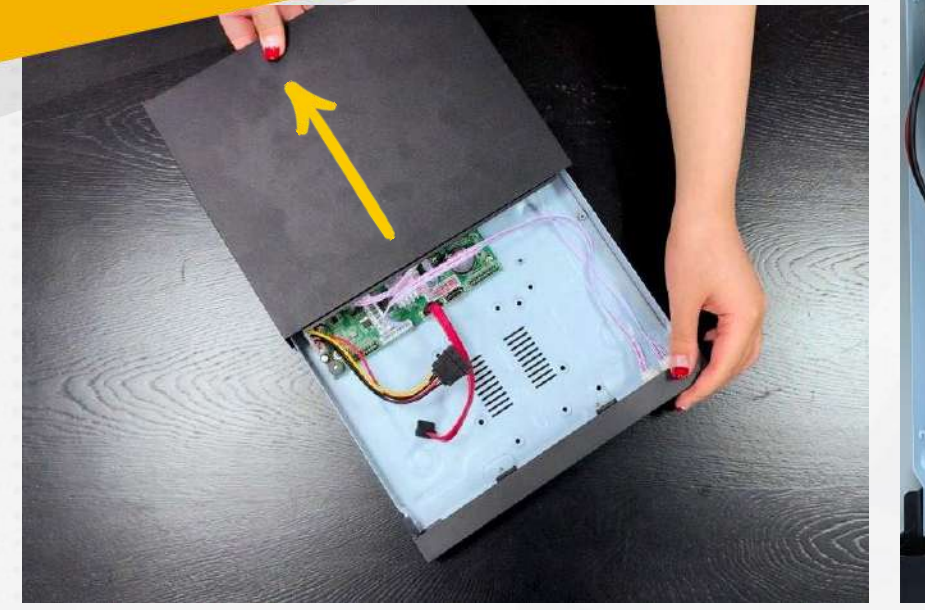

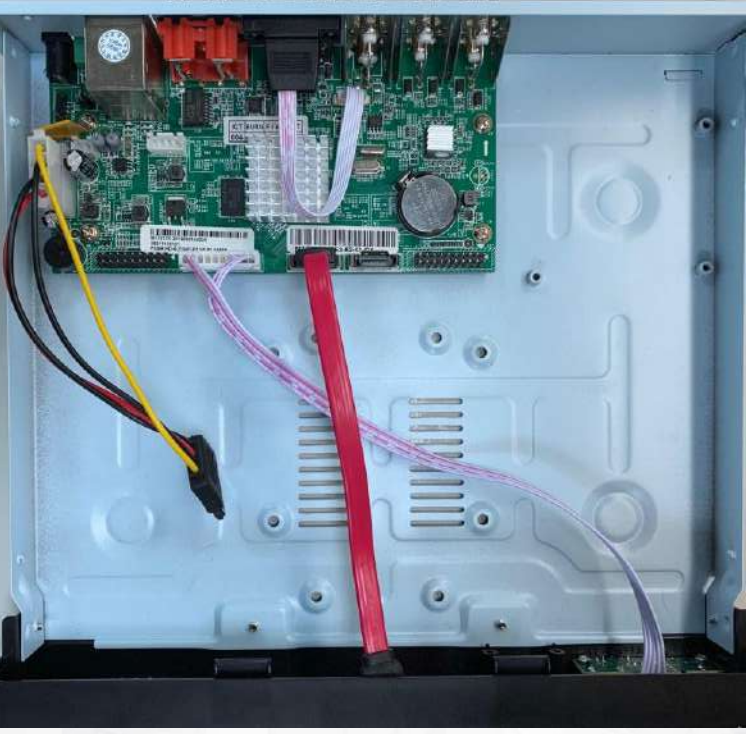

接下來·順著箭頭的方向·將機殼的上蓋推開·就可以看到機器的內部!

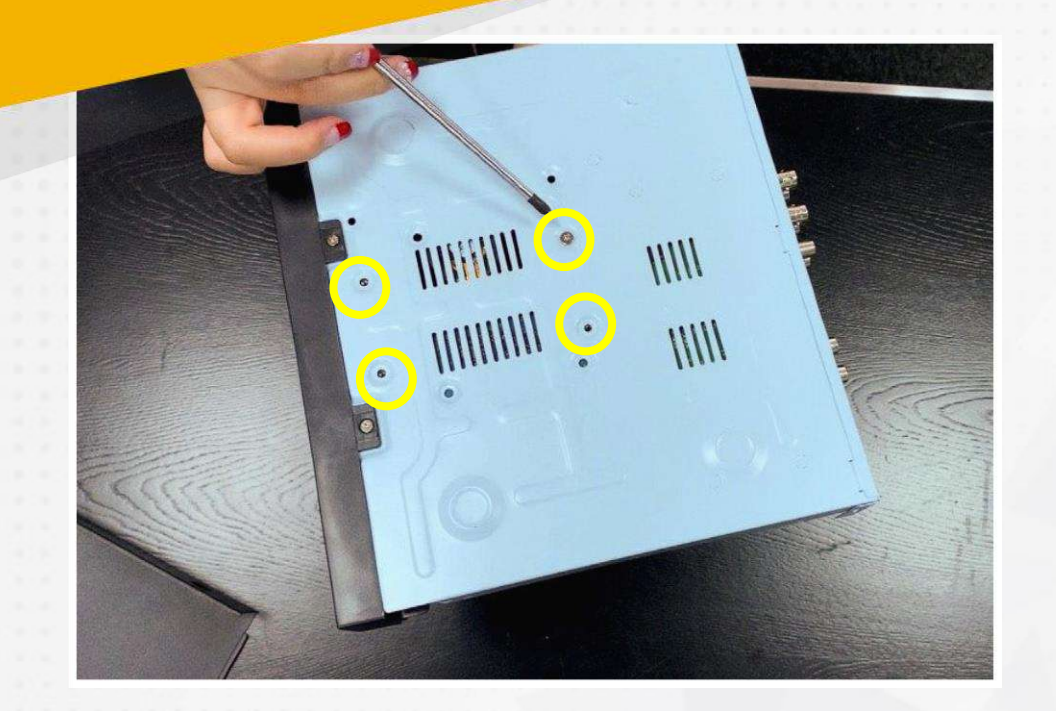

我們要將硬碟固定在機器上,機器翻到 背面的底板會有四個螺絲孔,再將硬碟 背面的4個螺絲孔對齊,輕輕地鎖上後就 完成囉!

> 小秘訣 先鎖上對角線的螺絲 會比較好固定硬碟哦!

接下來把硬碟固定在底板上後, 就可以連接上SATA線(紅色扁扁的線)與電源 線(紅黑黃3條組在一起的線)

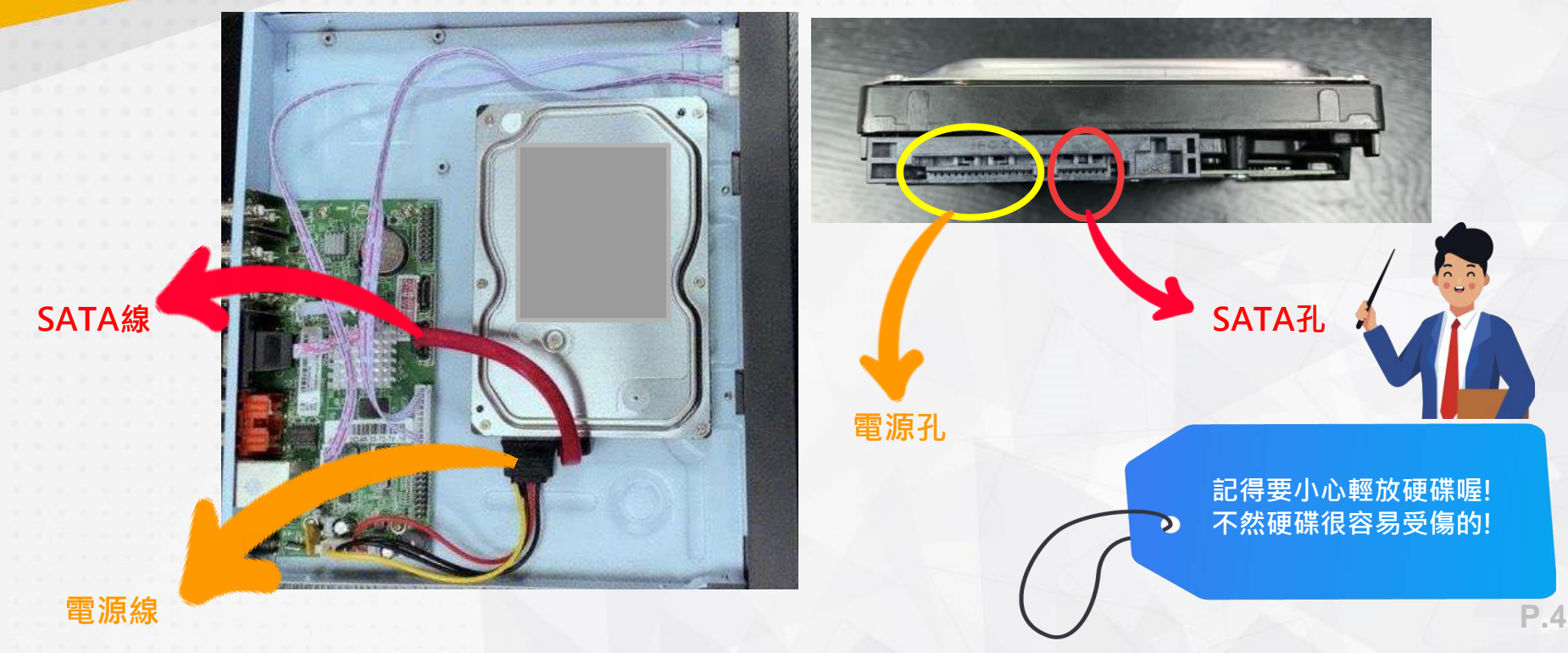

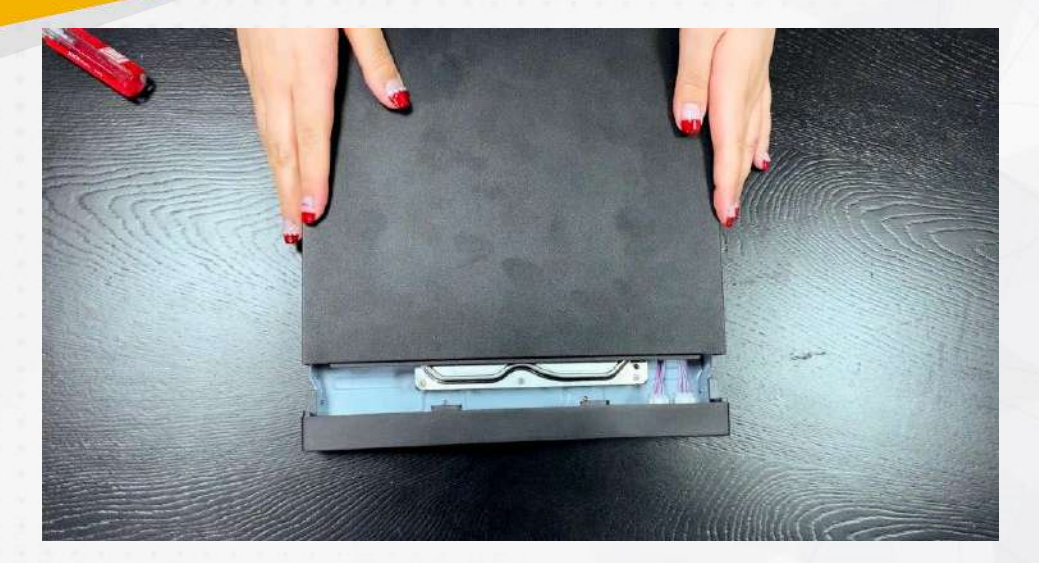

#### 最後,把機殼的上蓋蓋回原來的位子, 並將機殼左右側的4顆螺絲釘鎖上去,就完成了!

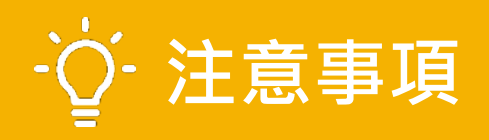

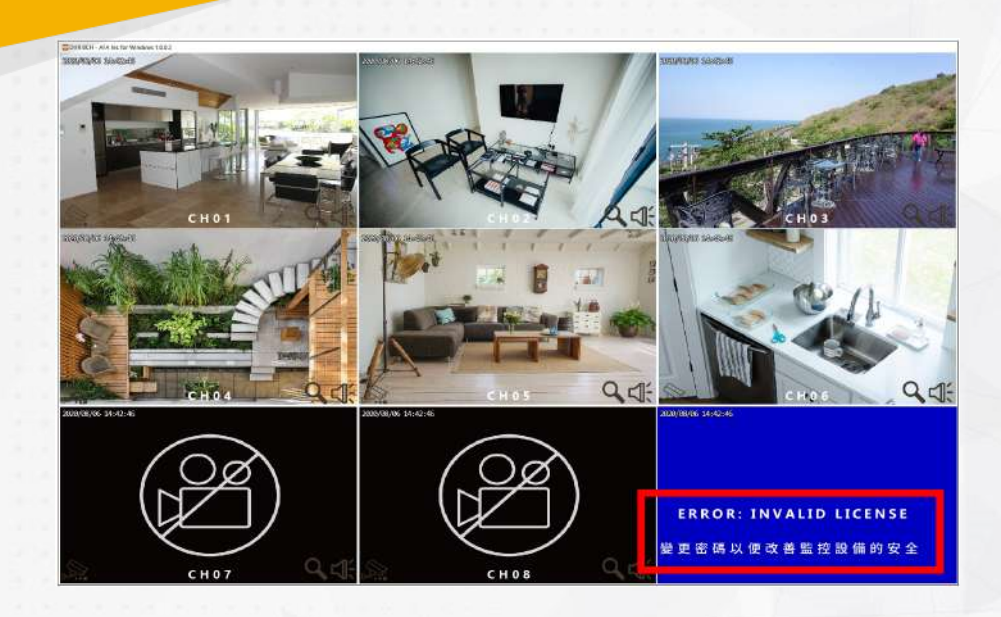

螢幕畫面右下角會有「<u>請更改密碼</u>」的貼心提醒,因為個資的安全 管理需求,所以強烈建議更改密碼以改善安全呦!

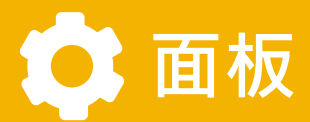

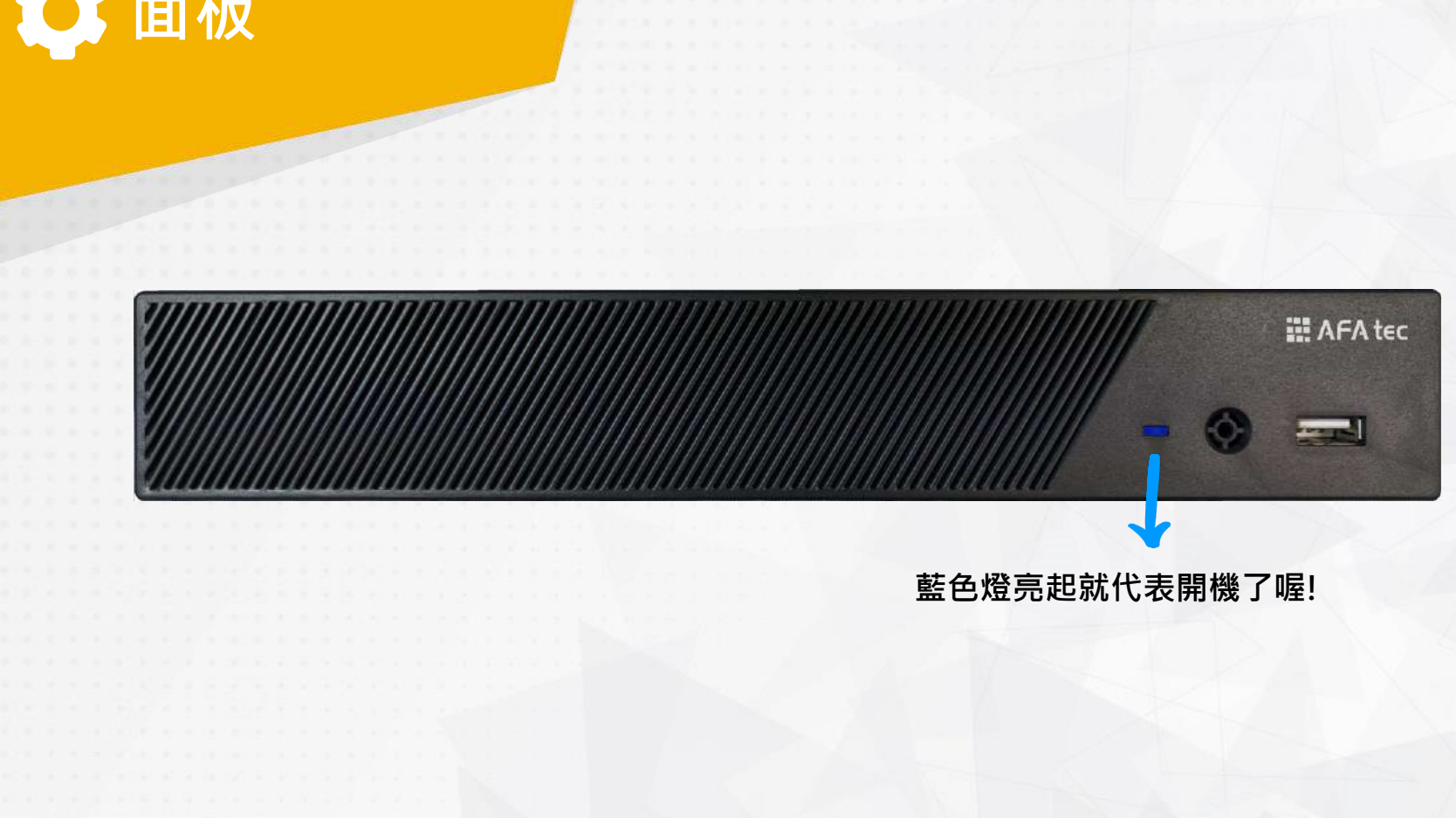

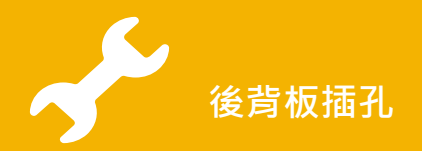

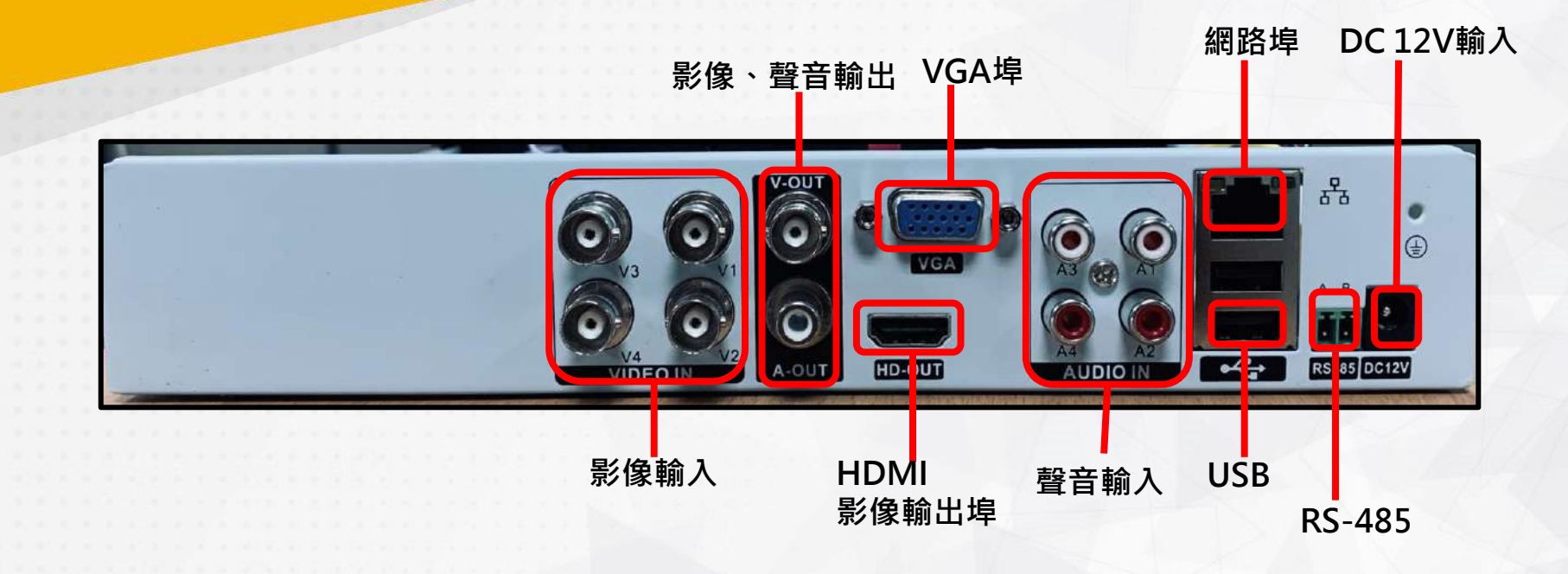